## **REGISTRATION AND ABSTRACT**

Step 1.

Go to the <u>registration form</u> and fill in the fields with your personal data (message field is optional).

| PhD Student ~        |
|----------------------|
|                      |
| Jhon                 |
| Smith                |
| University of Alcalá |
| Chemistry Department |
| isyp@uah.es          |
| test message         |
|                      |

Step 2.

<u>Download</u> and complete the abstract template (you can find the "download button" at the final of this form, please read the instructions).

|   | Instructions                                                                                                    |  |  |
|---|----------------------------------------------------------------------------------------------------|--|--|
|   | To complete the registration, it is essential to download and complete the abstract template. Then you will have to upload the files to the "Abstract" field above. It is required to<br>upload the abstract in its original format and also in PDF format. |  |  |
|   |                                                                                                    |  |  |
| ł |                                                                                                    |  |  |
|   | 🛓 Download abstract template                                                                                                    |  |  |
|   | 🛓 Download abstract template                                                                                                    |  |  |

Step 3.

Save and upload the abstract template, it is required to upload the abstract in its original format and also as a PDF format.

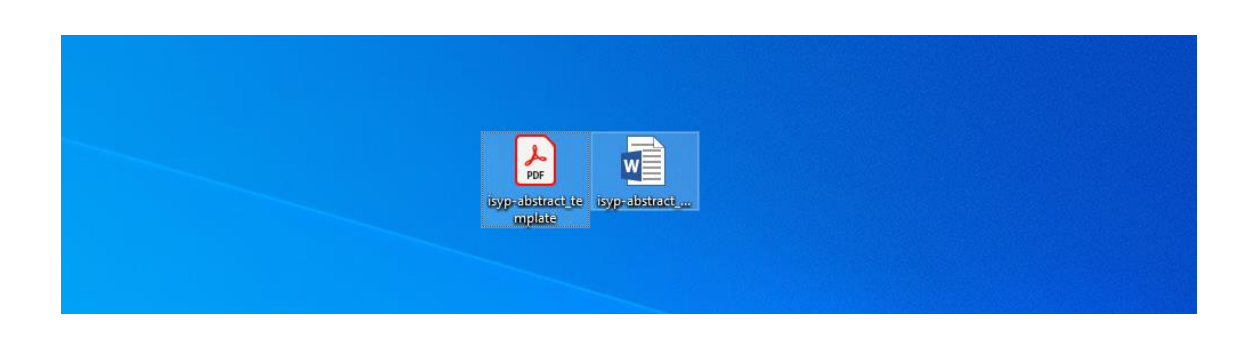

## Step 4.

After uploading the abstract template in its original format and PDF format, you just have to accept the privacy policy and you can send the form.

| Abstract (download template below, required):                 |           |
|---------------------------------------------------------------|-----------|
| Drag and Drop Files Here (WORD AND PDF)<br>or<br>Browse Files |           |
|                                                               | 2 of 2 j  |
| isyp-abstract_template.pdf (482.91KB)                         | ×<br>100% |
| isyp-abstract_template.docx (37.72KB)                         | $\otimes$ |
|                                                               | 100%      |
| Acceptance (required):                                        |           |
| Submit                                                        |           |

Step 5.

Done, you will now receive a confirmation email with all the information you have provided us.